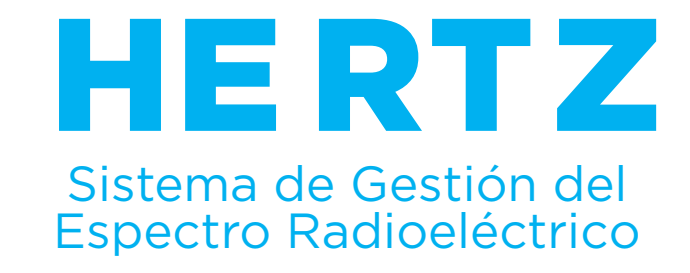

## NUEVO INGRESO DE REPRESENTANTES TECNICOS EN HERTZ

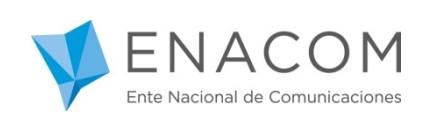

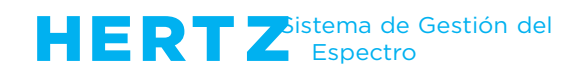

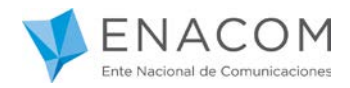

## iBienvenido al Sistema de Gestión del Espectro Radioeléctrico HERTZ!

A partir de ahora para iniciar cualquier trámite a través del Sistema HERTZ, deberá ingresar a través de la plataforma "Trámites a Distancia". Para ello deberá contar con Clave Fiscal (Nivel 3) de la AFIP.

Para ingresar a HERTZ deberá hacer clic en alguno de los siguientes enlaces:

https://tramitesadistancia.gob.ar

https://hertz.enacom.gob.ar/se/portal/arg/login

Ingresando al segundo Link verá el siguiente portal:

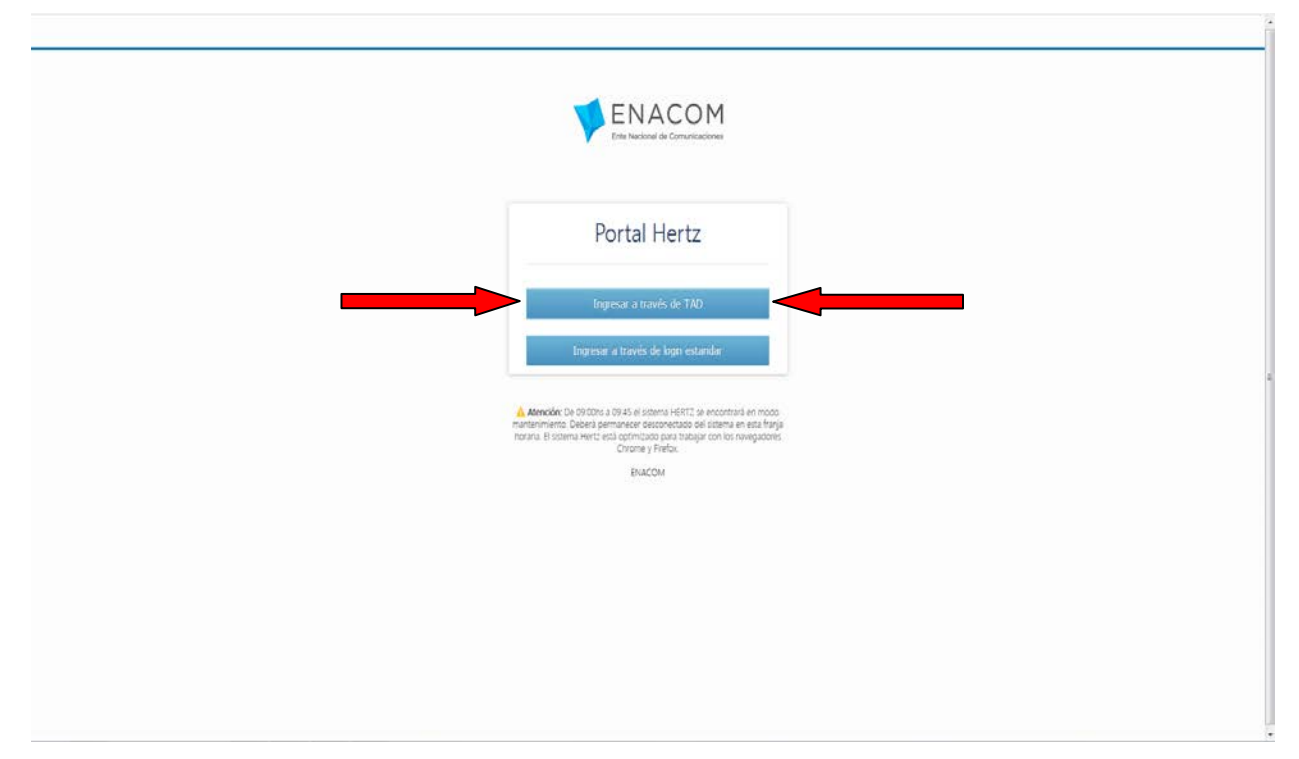

\*Aquellos Representantes Técnicos que ya son usuarios del Sistema HERTZ podrán seguir ingresando por la opción estándar hasta nuevo aviso. Luego deberán ingresar por TAD, por lo que se recomienda iniciar los trámites para registrarse en la plataforma TAD.

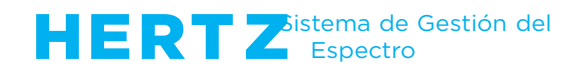

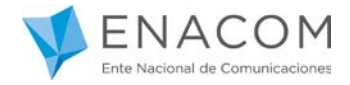

Al seleccionar la opción "Ingresar a través de TAD" (o ingresando por el primer link <u>https://tramitesadistancia.gob.ar</u>) usted ingresará a la siguiente pantalla, **donde deberá elegir la opción AFIP**:

Recuerde que para ingresar deberá estar registrado en AFIP con clave fiscal NIVEL 3.

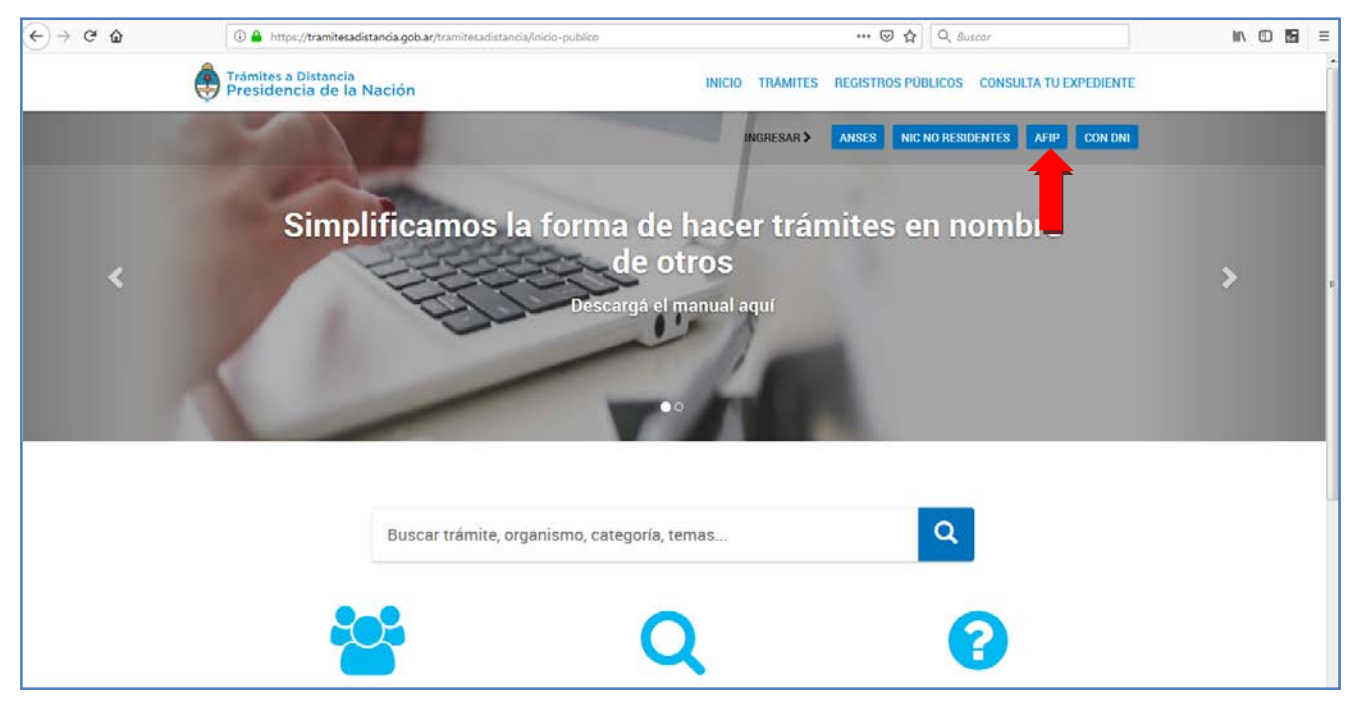

Cuando seleccione la opción AFIP, verá la siguiente página, desde donde deberá ingresar su CUIT/CUIL y su clave fiscal correspondiente.

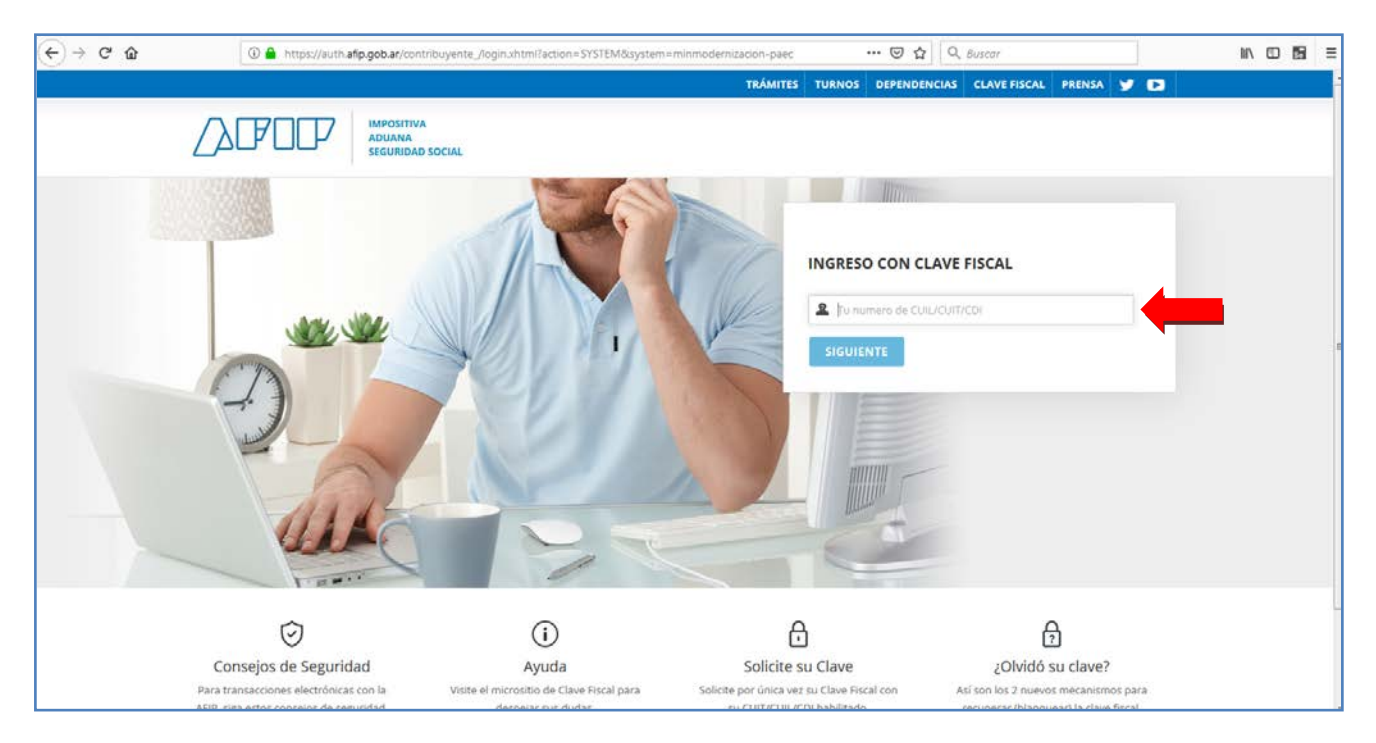

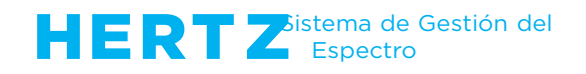

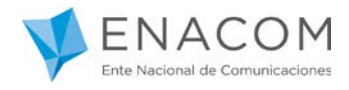

Una vez autenticado, será re direccionado nuevamente a la página de "Trámites a Distancia", desde donde podrá realizar la búsqueda del trámite deseado. A continuación hacer clic en el botón "INICIAR TRÁMITE".

| Búsqueda de trámite p                                          | g                                                                                                    |
|----------------------------------------------------------------|----------------------------------------------------------------------------------------------------|
| hertz                                                          | Q                                                                                                    |
|                                                                | Se encontraron 3 resultados                                                                                                    |
| organismo                                                      | Padiasticianadas (POLIERA LIEDTZ)                                                                                                    |
| idiav                                                          | Finte Nacional de Comunicaciones - ENACOM                                                                                                    |
| WSES                                                           | Prutba HERTZ                                                                                                    |
| Ministeno de Relaciones Exteriores y Cuito                     | O SOETALLES INCOM TRÁMITE                                                                                                    |
| Yuebaz                                                         | 0                                                                                                    |
| NADI                                                           | Homologaciones (PRUEBA HERTZ)                                                                                                    |
| orueba.prueba2                                                 | #Ente Nacional de Comunicaciones - ENACOM     Prurba HEITZ                                                                                                    |
| otaelaa etiqueta2                                              | O DESCRIPTION OF THE OWNER OF THE OWNER OWNER OF THE OWNER OF THE OWNER OF THE OWNER OF THE OWNER OF THE OWNER OF THE OWNER OF THE OWNER OF THE OWNER OF THE OWNER OF THE OWNER OF THE OWNER OF THE OWNER OF THE OWNER OF THE OWNER OF THE OWNER OF THE OWNER OWNER OF THE OWNER OWNER                                                                                                    |
| natituro Nacional de Asociativismo y Economía<br>Social (NAES) |                                                                                                    |
| Secretaria Legal y Técnica                                     | <ul> <li>Autorizaciones Radioeléctricas (PRUEBA HERTZ)</li> </ul>                                                                                                    |
| dinisterio de Hacienda                                         | HEnte Nacional de Comunicaciones - ENACOM     Prueha HEITZ                                                                                                    |
| Amsteno de Agromdustria                                        | O STORE DECEMBER                                                                                                    |
| Jinisterio de Ealud                                            | 0                                                                                                    |
| hinisterio de Producción                                       | 0                                                                                                    |
|                                                                | Monardo 1 a Tot 2 Mar. 2 Mar. |

La acción "INICIAR TRÁMITE" lo llevará a la siguiente pantalla

| ENACOM Inco + Registro de Litu | ara                                 |                                                                                                  | × |
|--------------------------------|-------------------------------------|--------------------------------------------------------------------------------------------------|---|
|                                | Registro de Usuario                 | : Ingresar Datos                                                                                 |   |
|                                | Por favor complete todos los campos | marcados con *.                                                                                  |   |
|                                | Datos de Usuario                    |                                                                                                  |   |
|                                | Tipo de Asistente "                 | Representante Técnico                                                                            |   |
|                                | Tratamiento                         | Señor                                                                                            |   |
|                                | Nombre(s)                           | SEVIO RODOLFO                                                                                    |   |
|                                | Apellido(s)                         | FIORITO                                                                                          |   |
|                                | Calle                               |                                                                                                  |   |
|                                | Número                              |                                                                                                  |   |
|                                | Piso                                |                                                                                                  |   |
|                                | Departamento                        |                                                                                                  |   |
|                                | Código Postal                       | Valor numerco de 4 diptos o alfanumerco de II.                                                   |   |
|                                | Ciudad                              |                                                                                                  |   |
|                                | Partido/Departamento                |                                                                                                  |   |
|                                | Provincia                           |                                                                                                  | 1 |
|                                | Código de Area                      |                                                                                                  |   |
|                                | Teléfono                            |                                                                                                  |   |
|                                | Correo Electrónico *                | 1                                                                                                |   |
|                                | CUIT / CUIL*                        | 20234173686                                                                                      |   |
|                                | CUIT / CUIL Representada *          | Ingrese CUIT o CUIL, de la Persona o Racin Social a la que usted representa, en puones n'espaces |   |
|                                | Representante Legal *               | Ingrese el erral del Representante Legal                                                         |   |
|                                | processing in proceedings           |                                                                                                  |   |
|                                | Continuar X Cancelar                |                                                                                                  |   |
|                                |                                     |                                                                                                  |   |

Usted ya se encuentra en el sistema HERTZ.

- Complete el Tipo de Asistente: Representante Técnico
- Complete el campo Correo Electrónico (con su dirección).
- Complete el CUIT de la empresa a Representar.
- Complete el Correo Electrónico del Representante Legal de la empresa a representar.
- Presione Continuar.

\*No debe completar más campos que los mencionados.

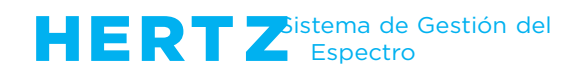

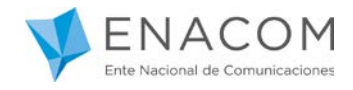

Al presionar continuar el sistema le muestra un mensaje con los datos registrados en ENACOM de la empresa que va representar.

| PENACOM | Inicio 🔹 Registro de Uluvario       |                                                                                    |
|---------|-------------------------------------|------------------------------------------------------------------------------------|
| (       | Registro de Usuario                 | o: Ingresar Datos                                                                  |
|         | Por favor complete todos los campos | s marcados con *                                                                   |
|         | Datos de Usuario                    |                                                                                    |
|         | Tipo de Asistente *                 | Representante Técnico .                                                            |
|         | Tratamiento                         | Selfer *                                                                           |
|         | Nombre(s)<br>Apellido(s)            | Mensaje del Sistema ×                                                              |
|         | Calle<br>Número                     | Los datos de la empresa se han recuperado<br>Correctamente para CUIT (30111111111) |
|         | Piso<br>Departamento                | BP: 000000101 Empress: ACJ ARCENTINA SRL Discriction (una 1007)                    |
|         | Código Postal<br>Ciudad             | Teléfono: +54119999999                                                             |
|         | Partido/Departamento                | K Molver. H Continuor                                                              |
|         | Provincia                           |                                                                                    |
|         | Código de Area                      |                                                                                    |
|         | Teléfono                            | -                                                                                  |
|         | Correo Electrónico *                | rdepartc1@pmail.com                                                                |
|         | CUIT/ CUIL!                         | 20234173686                                                                        |

Si son correctos, debe presionar el botón "Continuar".

En caso que alguno de ellos sea incorrecto, deberá presionar el botón "Cancelar" y comunicarse con ENACOM (CAUER) para que sean corregidos.

Si presiona el botón "Continuar" verá la pantalla que se observa a continuación.

| ENACOM | unde » versusion curica.                                                                                                    |  |
|--------|----------------------------------------------------------------------------------------------------|--|
|        | Verificación Cuenta                                                                                                    |  |
|        | La cuenta a la que está intentando ingresar aun no fue verificada.                                                                   |  |
|        | Por favor revise el correo de venticación enviado, o solicite un nuevo correo con instrucciones para conclur el proceso de registro. |  |
|        | Haga clic en este enlace para enviar un nuevo correo de verificación.                                                                |  |
|        | Volver a Incio                                                                                                    |  |
|        |                                                                                                    |  |

Usted recibirá en la casilla de Correo Electrónico, el siguiente correo:

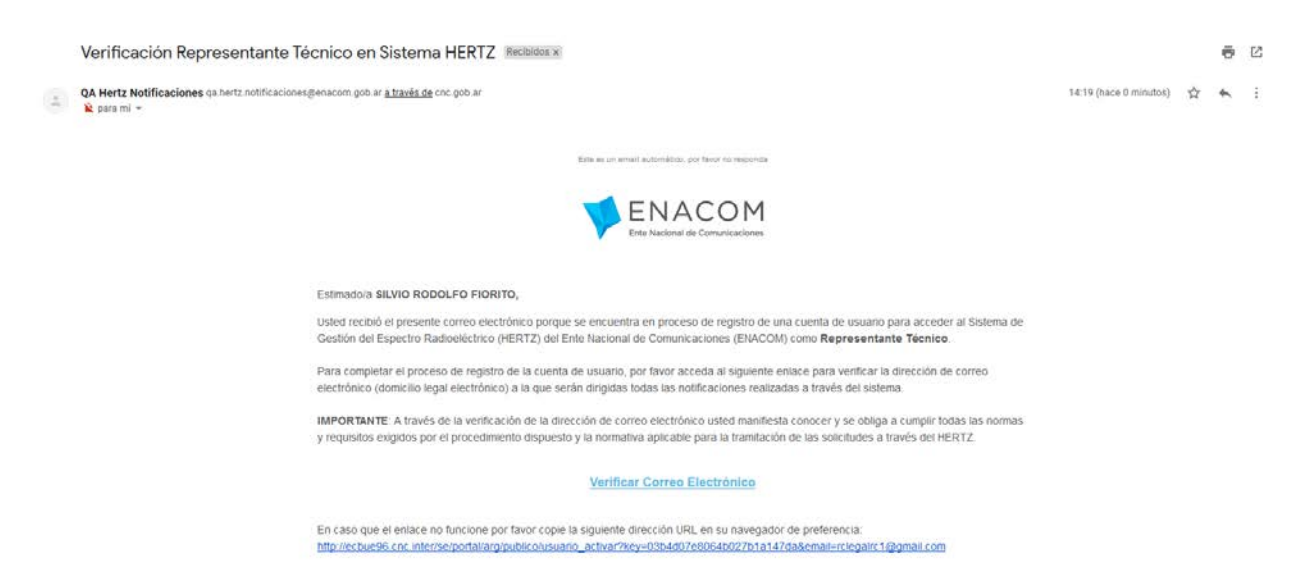

Aquí debe presionar en "Verificar correo electrónico".

Al verificar su correo verá la siguiente pantalla.

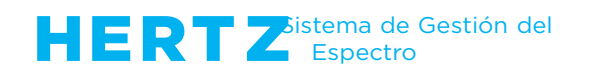

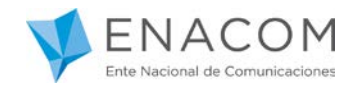

| PENACOM | Inicio + Cuenta Activada |                                                                                                    |  |
|---------|--------------------------|----------------------------------------------------------------------------------------------------|--|
|         |                          |                                                                                                    |  |
|         |                          | Cuenta Activada                                                                                                    |  |
|         |                          | Gracias por registrarse con el Ente Nacional de Comunicaciones (ENACOM).                                                                                                    |  |
|         |                          | Su cuenta ha sido activada satisfactoriamente, pero debe ser autorizada por el Representante Legal correspondiente antes de<br>concederle acceso al sistema.                                                                                                    |  |
|         |                          | Se le notificará vía correo electrónico cuando su usuario de ingreso al Sistema de Gestión del Espectro Radioeléctrico (Hertz)<br>esté autorizado                                                                                                    |  |
|         |                          | Volver al Isoco                                                                                                    |  |
|         |                          | No. 2 March 1990 Control of Control of Contr |  |
|         |                          |                                                                                                    |  |
|         |                          |                                                                                                    |  |
|         |                          |                                                                                                    |  |
|         |                          |                                                                                                    |  |
|         |                          |                                                                                                    |  |
|         |                          |                                                                                                    |  |
|         |                          |                                                                                                    |  |

Al presionar el botón "Volver al inicio", ya se encuentra en condiciones de ingresar a HERTZ.

## (Hasta que el Representante Legal no lo autorice, no podrá ver los datos de la Empresa)

| Portal Hertz                                                                   |  |
|--------------------------------------------------------------------------------|--|
| Bienvenido/a SILVIO RODOLFO FIORITO (20234173686)                              |  |
| Seleccione el perfil a utilizar<br>elegalectifiquation - Inpresentante Talessa |  |
| (Necesia d' Enre? Haga clos aquí para crearto.                                 |  |
|                                                                                |  |

| Hana clic onbra al nombr        | a da la Unidad Organizativa departa                                                                                                    |  |
|---------------------------------|----------------------------------------------------------------------------------------------------|--|
| riaga ciic sobre ei nombr       | e de la vinidad Viganizativa deseada.                                                                                                    |  |
| Seleccione Persona o Ra         | zón Social:                                                                                                    |  |
| ACJ ARGENTINA SRL               |                                                                                                    |  |
| Unidad Organizativa             | Servicios                                                                                                    |  |
| CELULAR                         | PCS, SRMC, STM, SCMA                                                                                                    |  |
| GENÉRICO                        | GEN                                                                                                    |  |
|                                 | POE, POEB, SRH#, TCH#, TPH#, OCHF, PFH#, PCH#, SCPE, SCEV, SCEF, RTTYD, MERCO, CHILE, RPH#                                                       |  |
| HOMOLOGACIONES                  | AUTORIZACION, CODIFICACION, HOMOLOGACION                                                                                                    |  |
| MÓVIL MARÍTINO Y<br>ABRONÁUTICO | SMMND, SMNEC, SMND, SMAEA, SMAEF, ATON                                                                                                    |  |
| RADIOAFICIONADOS                | SAF, SAFS, SAFER                                                                                                    |  |
| RADIOOIPUSIÓN                   | TVA, TVD, FM, AM                                                                                                    |  |
| SATELITALES                     | SFS_MAESTRAS, SFS_REMOTAS, SFS_OCASIONALES, TVRU, SFS_FS                                                                                         |  |
| TEMPORAL                        | G20F130, G20MOVTL                                                                                                    |  |
| TRUNKING                        | SRCE, SRCEP, SRCEO, RTRAM                                                                                                    |  |
| VHF F130                        | TPRS_FID, SAEML, SAEMG, SAPAP, CPLD, ARPAP, SDSA, TXDAT, MEVHP, MXD, MXA, TPTV, SBASP                                                            |  |
| VHP HOVE                        | MCVHF, NCREM, MCBO, MCSEG, NCMED, MCTEL, MCOOP, STDRL, SLM, SLV, SRT, TPRS_MOVIL, STDMM, SAP, SAPB, APL, SRC,<br>STNB, SMR, R.3205, FPVHF, MEVHF |  |
| INFORMES DE<br>LABORATORIOS     | INFLAS                                                                                                    |  |

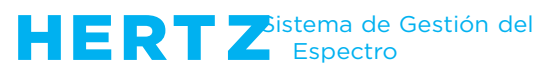

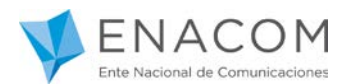

En caso de querer representar a otra empresa en HERTZ, deberá presionar donde indica la flecha en la siguiente imagen y repetir el proceso anterior.

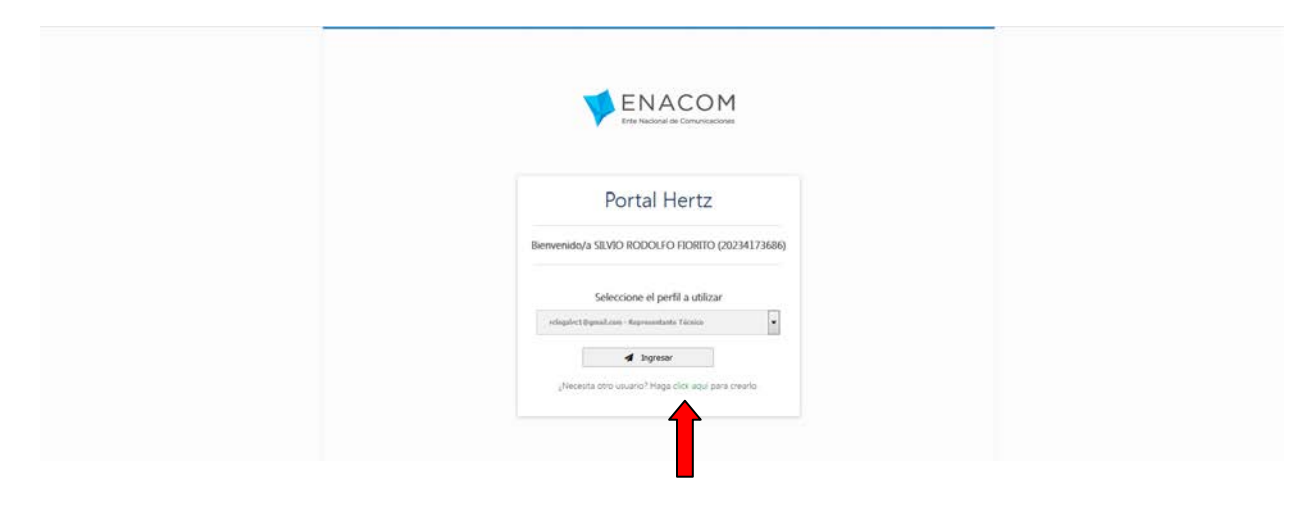

Debe tener presente que este "Usuario" de Representación Técnica es sólo a los efectos de realizar trámites de "Homologaciones", "Radioaficionados" o "Autorizaciones Radioeléctricas" a través del sistema HERTZ

Cualquier duda o inquietud puede contactarse por correo electrónico a la casilla:

## hertz@enacom.gob.ar

Le recordamos que esta es la única vía válida para la realización de consultas relativas al sistema HERTZ